## If Not Receiving The Verification Code when resetting your password Activate promotional Messages on your Safaricom line.

## Using USSD Code

Dial \*456\*9\*5# .

- Choose Option 1 (Opt in)
- Enter the sender name from whom you wish to receive promotional messages.(NPHL)
  - Wait for a confirmation message from Safaricom.

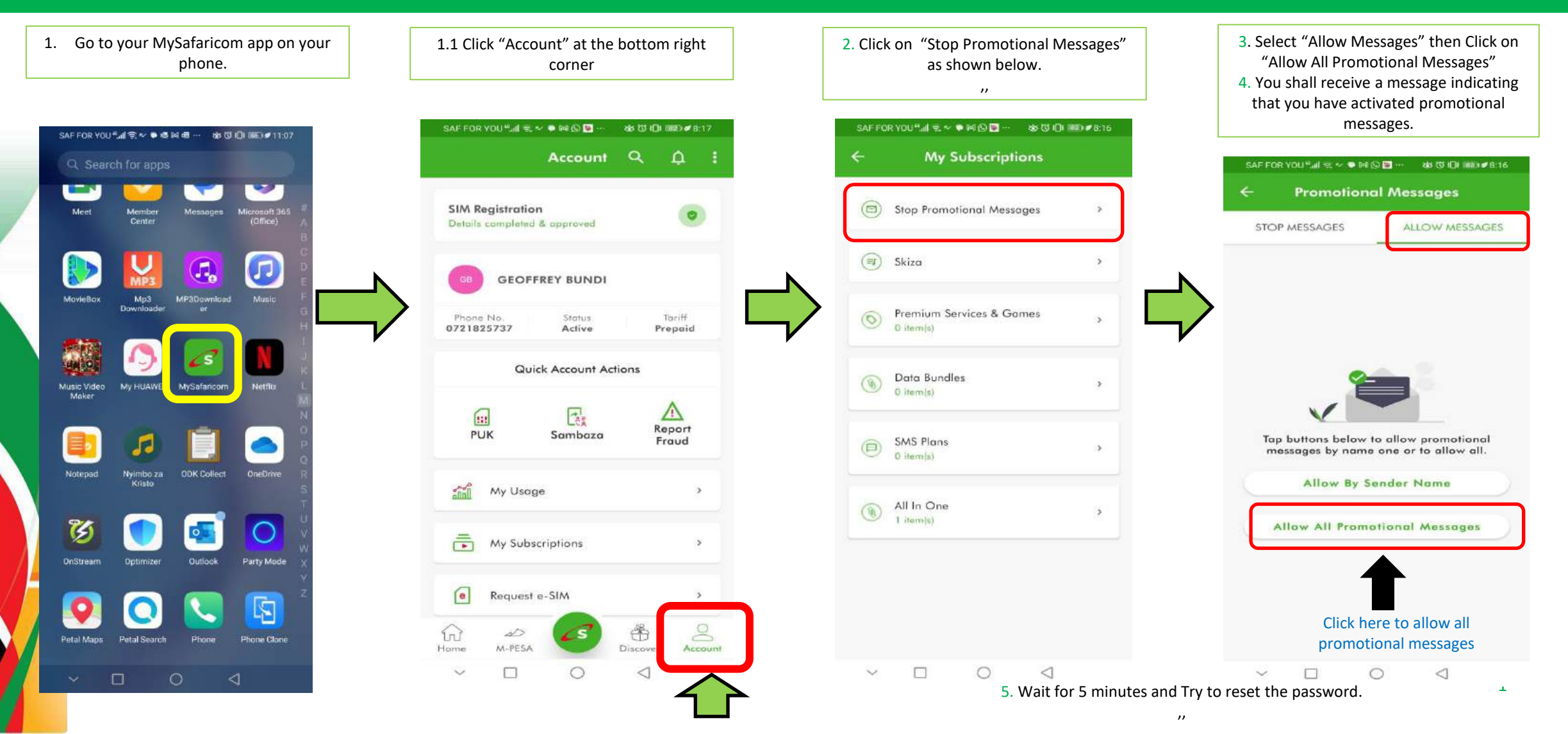

## Using USSD Code

- Dial \*456\*9\*5#.
- Choose Option 1 (Opt in)
- Enter the sender name from whom you wish to receive promotional messages.(NPHL)
- Wait for a confirmation message from Safaricom.